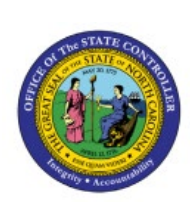

### **CARRYFORWARD FUNDS**

# **AVAILABLE**

BUD

## (APPROPRIATIONS)

**QUICK REFERENCE GUIDE BUD-28** 

#### Purpose

The purpose of this Quick Reference Guide (**QRG**) is to provide a step-by-step explanation of how to carryforward funds available (appropriations) in the North Carolina Financial System (**NCFS**).

#### Introduction and Overview

This QRG covers the process of carrying forward funds available, which is the process of moving the appropriations budget amounts for CI budget codes from one budget year to another.

#### **Carryforward Funds Available (Appropriations)**

To Carryforward Funds available, please follow the steps below:

- 1. Log in to the NCFS portal with your credentials to access the system.
- 2. On the Home page, click the Budgetary Control tab and click the Budgetary Control app.

| General Accounting Intercompany       | Accounting       | Budgetary Control | Cash Management  | > |
|---------------------------------------|------------------|-------------------|------------------|---|
| QUICK ACTIONS                         | APPS             |                   |                  |   |
| Review Budgetary Control Balances     | π•π              |                   |                  |   |
| Review Budgetary Control Transactions | Budgetary Contro | NC Budget to      | NC LTD Budget to |   |
| Review Budget Entries                 |                  | Actual Dashboard  | Dashboard        |   |

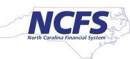

3. Click the Tasks [ ] icon and under Period Close, select Carry Forward Funds Available.

| Budgetary Control Dashboard |                   |             |                    |                      |            |          | Budgets <ul> <li>Manage Control Budgets</li> </ul> |           |                                                         |
|-----------------------------|-------------------|-------------|--------------------|----------------------|------------|----------|----------------------------------------------------|-----------|---------------------------------------------------------|
|                             | Budget Monitor    |             |                    |                      |            |          |                                                    |           | Enter Budgets in Spreadsheet     Review Budget Entries  |
| Vie                         | w ▼ 理 w           | 🖙 📄 Detach  | Budget Account Gro | oup 016040 * Bud     | get Period | May-23 ∽ | * Balance                                          | Period to | <ul> <li>Review Budgetary Control Balances</li> </ul>   |
|                             |                   |             |                    |                      |            |          |                                                    |           | Review Budgetary Control Transactions                   |
|                             | Agency            | Budget Fund | Budget (USD)       | Consumption<br>(USD) |            |          |                                                    | E         | Period Close                                            |
|                             |                   |             | Total              | Total                |            |          |                                                    |           | <ul> <li>Budget Period Statuses</li> </ul>              |
| 4                           |                   |             |                    |                      |            |          |                                                    |           | Manage Encumbrance Carry Forward Rules                  |
|                             |                   |             |                    |                      |            |          |                                                    |           | Carry Forward Funds Available                           |
|                             |                   |             |                    |                      |            |          |                                                    |           | Carry Forward Purchase Order Budgetary Control Balances |
|                             | ailures Requiring | Attention   |                    |                      |            |          |                                                    |           |                                                         |

4. Enter or select the required information on the \**From Control Budget,* \**From Budget Period, Balance,* \**Target Control Budget,* and \**Target Budget Period* fields from the respective drop-down choice lists.

In this example, we choose:

- From Control Budget: NC Appropriations
- From Budget Period: Jun-22
- Balance: Year to date
- Target Control Budget: NC Appropriations
- Target Budget Period: Jul-22

|                                                            | Process Options Advanced Submit Can | el |
|------------------------------------------------------------|-------------------------------------|----|
| Name Carry Forward Funds Available                         |                                     |    |
| Description Carries forward the unused budget amounts from | Notify me when this process ends    |    |
| Schedule As soon as possible                               | Submission Notes                    |    |
| Basic Options                                              |                                     |    |
| Parameters                                                 |                                     |    |
| * From Control Budget NC Appropriations                    |                                     |    |
| * From Budget Period Jun-22                                |                                     |    |
| * Balance Year to date 🗸 🗸                                 |                                     |    |
| * Target Control Budget NC Appropriations                  |                                     |    |
| * Target Budget Period Jul-22 ▼                            |                                     |    |
| Budget Account Filter 0 Filter Conditions Defined 🔄        |                                     |    |

5. Click the **Filter** [**S**] icon to add a *Budget Account Filter*.

|                                                                                                    | Process Options Advanced Sub <u>mit</u> <u>C</u> ancel |
|----------------------------------------------------------------------------------------------------|--------------------------------------------------------|
| Name       Carry Forward Funds Available         Description       Carries forward the unused budget amounts from         Schedule       As soon as possible         Basic Options       Parameters                                                                                     | Notify me when this process ends Submission Notes      |
| <ul> <li>* From Control Budget NC Appropriations</li> <li>* From Budget Period Jun-22</li> <li>* Balance Year to date </li> <li>* Target Control Budget NC Appropriations</li> <li>* Target Budget Period Jul-22</li> <li>Budget Account Filter 0 Filter Conditions Defined </li> </ul> |                                                        |

6. Click the Add Fields drop-down choice list and select Budget Fund.

|                                   |                                  | Process Options Advance          | d Sub <u>m</u> it <u>C</u> ancel |
|-----------------------------------|----------------------------------|----------------------------------|----------------------------------|
| Name Carry Forward                | I Funds Available                |                                  |                                  |
| Description Carries forwar        | d the unused budget amounts from | Notify me when this process ends |                                  |
| Schedule As soon as po            | ossible                          | Submission Notes                 |                                  |
| Basic Options Parameters          |                                  |                                  |                                  |
| * From Control Budget             | NC Appropriations                | Budget Account Filter ×          |                                  |
| * From Budget Period<br>* Balance | Year to date V                   | ▲                                |                                  |
| * Target Control Budget           | NC Appropriations                | No search fields added.          |                                  |
| * Target Budget Period            | Jul-22                           | Search Reset Add Fields <b>T</b> |                                  |
| Budget Account Filter             | 0 Filter Conditions Defined 🔄    | Agency<br>Budget Fund            |                                  |

7. Enter the required filter on the *Budget Fund* field and click the **OK** button.

In this example, we choose *Budget Fund* as Starts with 04.

|                                                                             |                                                                 |   |                  |                            | Process Options | Advanced | Sub <u>m</u> it | <u>C</u> ancel |
|-----------------------------------------------------------------------------|-----------------------------------------------------------------|---|------------------|----------------------------|-----------------|----------|-----------------|----------------|
| Name Carry Forward<br>Description Carries forward<br>Schedule As soon as po | I Funds Available<br>d the unused budget amounts from<br>ssible | ٤ | Submission Notes | Notify me when this proces | s ends          |          |                 |                |
| Basic Options Parameters                                                    |                                                                 |   |                  |                            |                 |          |                 |                |
| * From Control Budget                                                       | NC Appropriations                                               | в | udget Account F  | ilter                      | ×               | 1        |                 |                |
| * From Budget Period * Balance                                              | Jun-22   Year to date  V                                        |   | 4                |                            |                 |          |                 |                |
| * Target Control Budget                                                     | NC Appropriations                                               | • | Budget Fund      | d Starts with V            | 4 ×             |          |                 |                |
| * Target Budget Period<br>Budget Account Filter                             | Jul-22   •     0 Filter Conditions Defined   •                  |   |                  | Search Reset Add Fields    | OK Cancel       |          |                 |                |

#### 8. Click the **Submit** button.

|                             |                                   |                  |                             | Process Options | Advanced | Sub <u>m</u> it | <u>C</u> ancel |
|-----------------------------|-----------------------------------|------------------|-----------------------------|-----------------|----------|-----------------|----------------|
| Name Carry Forward          | d Funds Available                 |                  |                             |                 |          |                 |                |
| Description Carries forward | rd the unused budget amounts from |                  | Notify me when this process | s ends          |          |                 |                |
| Schedule As soon as po      | ossible                           | Submission Notes |                             |                 |          |                 |                |
| Basic Options               |                                   |                  |                             |                 |          |                 |                |
| Parameters                  |                                   |                  |                             |                 |          |                 |                |
| * From Control Budget       | NC Appropriations                 |                  |                             |                 |          |                 |                |
| * From Budget Period        | Jun-22                            |                  |                             |                 |          |                 |                |
| * Balance                   | Year to date 🗸 🗸                  |                  |                             |                 |          |                 |                |
| * Target Control Budget     | NC Appropriations                 |                  |                             |                 |          |                 |                |
| * Target Budget Period      | Jul-22                            |                  |                             |                 |          |                 |                |
| Budget Account Filter       | 1 Filter Conditions Defined 🔄     |                  |                             |                 |          |                 |                |

9. The *Confirmation* pop-up appears. Click the **OK** button.

|                                                 |                                |                  |                             | Process Options | Advanced | Sub <u>m</u> it <u>C</u> ancel |
|-------------------------------------------------|--------------------------------|------------------|-----------------------------|-----------------|----------|--------------------------------|
|                                                 | Confirmation                   |                  |                             |                 |          |                                |
| Name Carry Forward Funds Available              |                                |                  |                             |                 |          |                                |
| Description Carries forward the unused budget a | Process 2229044 was submitted. |                  | Notify me when this process | ends            |          |                                |
| Schedule As soon as possible                    |                                | Submission Notes |                             |                 |          |                                |
| Basic Options<br>Parameters                     | ок                             |                  |                             |                 |          |                                |

Note: You can view the review budgetary control balances screen to verify the carryforward amounts.

### Wrap-Up

Carryforward funds available for unused budget appropriations amounts for CI budget codes from one budget year to another by using the steps above.

#### Additional Resources

#### Web-Based Training (WBT)

• BU001: Budget Inquiry